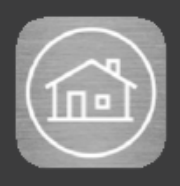

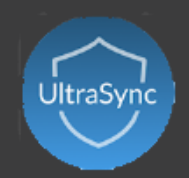

# Handleiding UltraSync

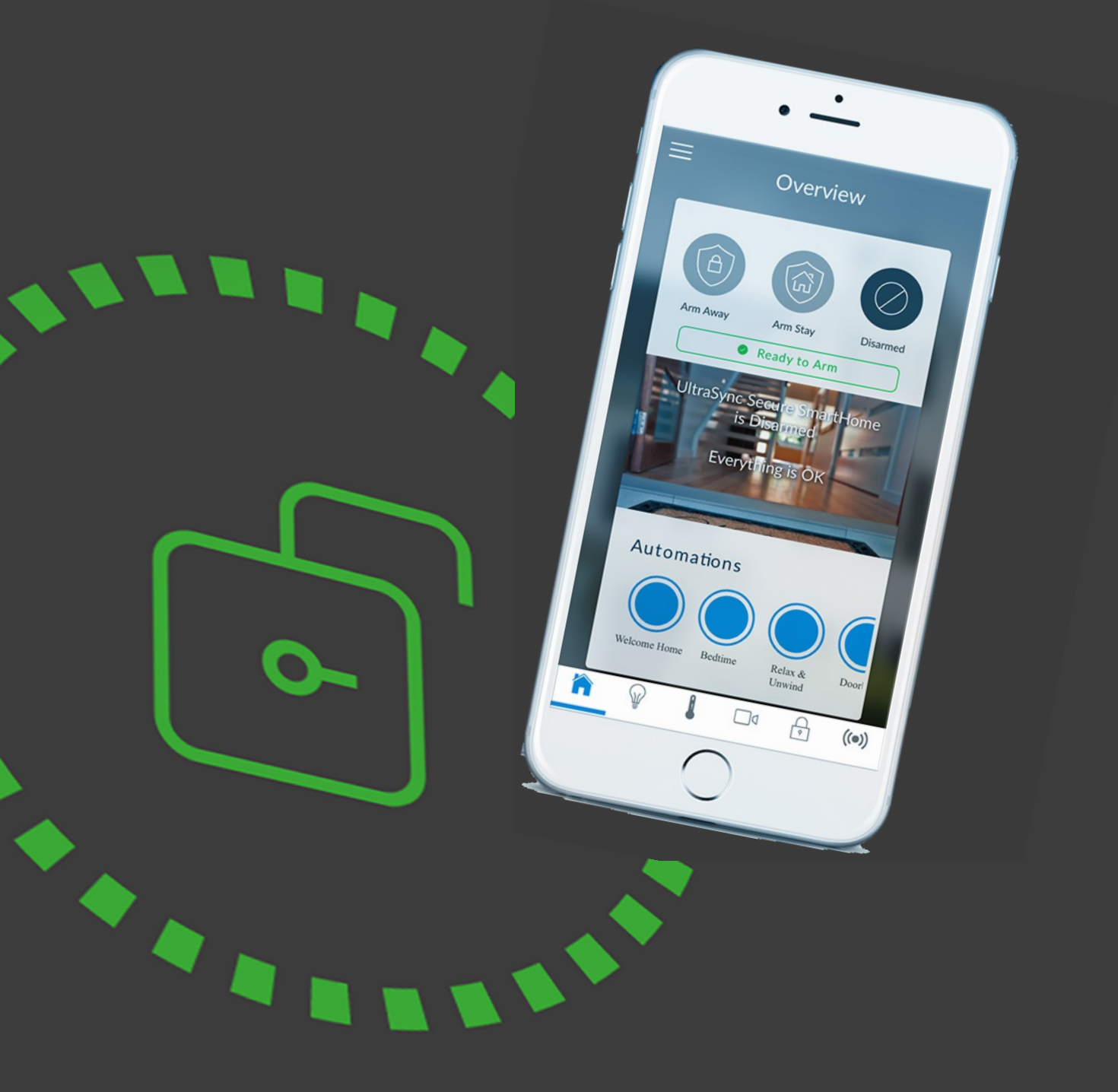

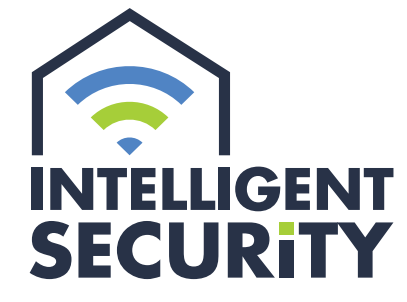

INBRAAK- EN BRANDBEVEILIGING | VIDEOFONIE CAMERABEWAKING | TOEGANGSCONTROLE

Stampkotstraat 1 | 8710 Wielsbeke | info@intelligentsecurity.be | www.intelligentsecurity.be BTW BE 0811 624 536 | MIBZ 20 1560 06 | INCERT A-0131

#### Inhoudstafel

| Gegevens                         | 1 |
|----------------------------------|---|
| Installatie app                  | 2 |
| Een nieuw alarmsysteem toevoegen | 2 |
| Gebruik van de app               | 3 |
| Pushmeldingen                    | 3 |

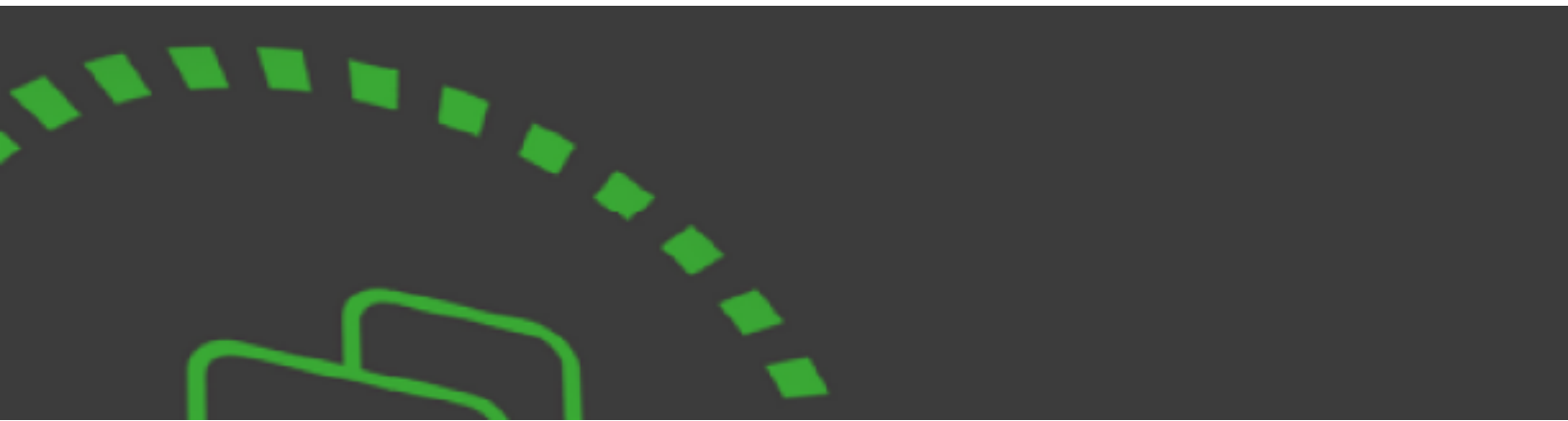

#### GEGEVENS

#### Sectie in te vullen door installateur

| Serienummer    |
|----------------|
| Web Acces code |

#### Sectie in te vullen door gebruiker

| Gebruikersnaam |
|----------------|
| PIN code       |

## INSTALLATIE VAN DE APP

UltraSync + is een app om uw alarmsysteem te bedienen vanaf uw Apple iPhone/iPad of Google Android toestel. U kunt met deze app onder andere:

- de status van uw systeem controleren
- partities in- en uitschakelen
- zones blokkeren
- gebruikers beheren
- pushmeldingen ontvangen
- gebeurtenissen van pushmeldingen wijzigen
- live camera's weergeven en opgenomen clips ophalen

U heeft voor deze app een Apple iTunes of Google Account nodig.

Apple: ga naar de App Store.

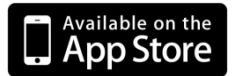

Android: ga naar de Google Play Store.

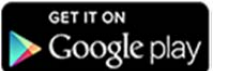

Zoek de app 'UltraSync +', installeer de app en druk na installatie op het icoon om de app te starten.

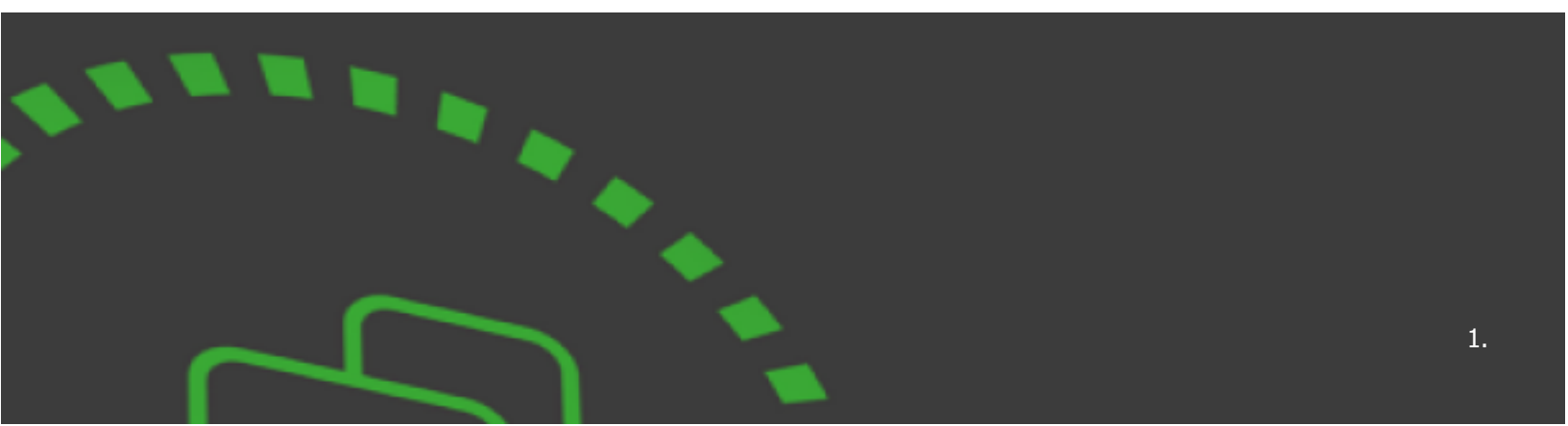

### EEN NIEUW ALARMSYSTEEM TOEVOEGEN

# Druk op het + symbool rechtsboven om een nieuw alarmsysteem toe te voegen of op de witte "i" om een ingevoerd alarmsysteem aan te passen.

Kies een naam en beschrijving voor het alarmsysteem, voer het serienummer, de code, gebruikersnaam en pincode in.

De standaard gebruikersnaam en pincode zijn: Gebruiker 1 – 1234.

! Verander deze standaard instellingen zeker indien dit nog niet gebeurd is.

Druk op 'Gereed' om uw gegevens te bewaren en dan op 'Alarmsystemen' om terug te keren.

Druk op de naam van uw alarmsysteem om verbinding te maken, waarna het systeem om uw pincode vraagt om in te loggen. Na het inloggen krijgt u het welkomstscherm te zien met de mogelijkheid uw alarmsysteem in te schakelen in de 'Aanwezig'- of 'Afwezig'-modus of uit te schakelen. Een eventuele deurbel kan hier ook geactiveerd worden.

#### **GEBRUIK VAN DE APP**

# Conderaan vindt u een aantal tabbladen: Tabblad Overzicht Tabblad Camera's Tabblad Camera's Tabblad Zones Tabblad Zones Hier ziet u een overzicht van de geïnstalleerde zones en kunt u zones blokkeren en meldingen aanzetten

*De optie 'Automatiseringen' wordt indien geprogrammeerd onderaan het welkomstscherm weergegeven: Hier kunt u uitgangen aansturen* 

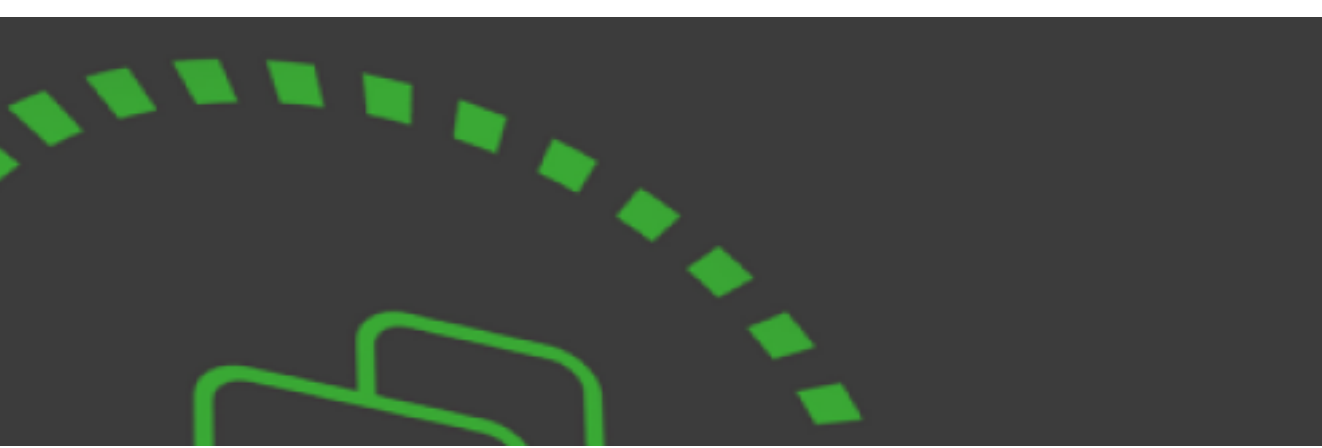

((e))

Ga als volgt te werk om pushmeldingen te activeren:

Na het installeren van de app controleert u of u verbinding kunt maken met het alarmsysteem.

Als dit in orde is, keert u terug naar het scherm waar u de naam van uw alarmsysteem ziet staan met rechts een wit tekstballonnetje met de letter "i".

Wanneer u die toets aanklikt, komt u in de instellingen van uw alarmsysteem waarbij u onderaan meldingsservices kunt activeren. U zult uw code moeten ingeven om te bevestigen. Uw alarmsysteem maakt nu op uw gsm een fictief emailadres aan dat automatisch naar het alarmsysteem wordt doorgestuurd.

Om pushmeldingen te deactiveren gaat u op net dezelfde manier te werk.

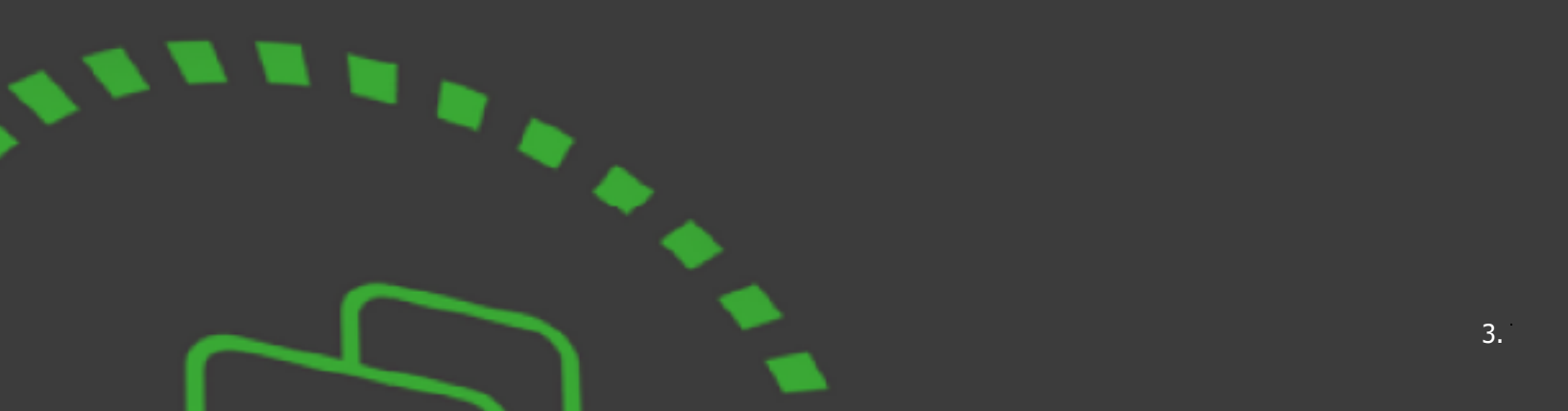

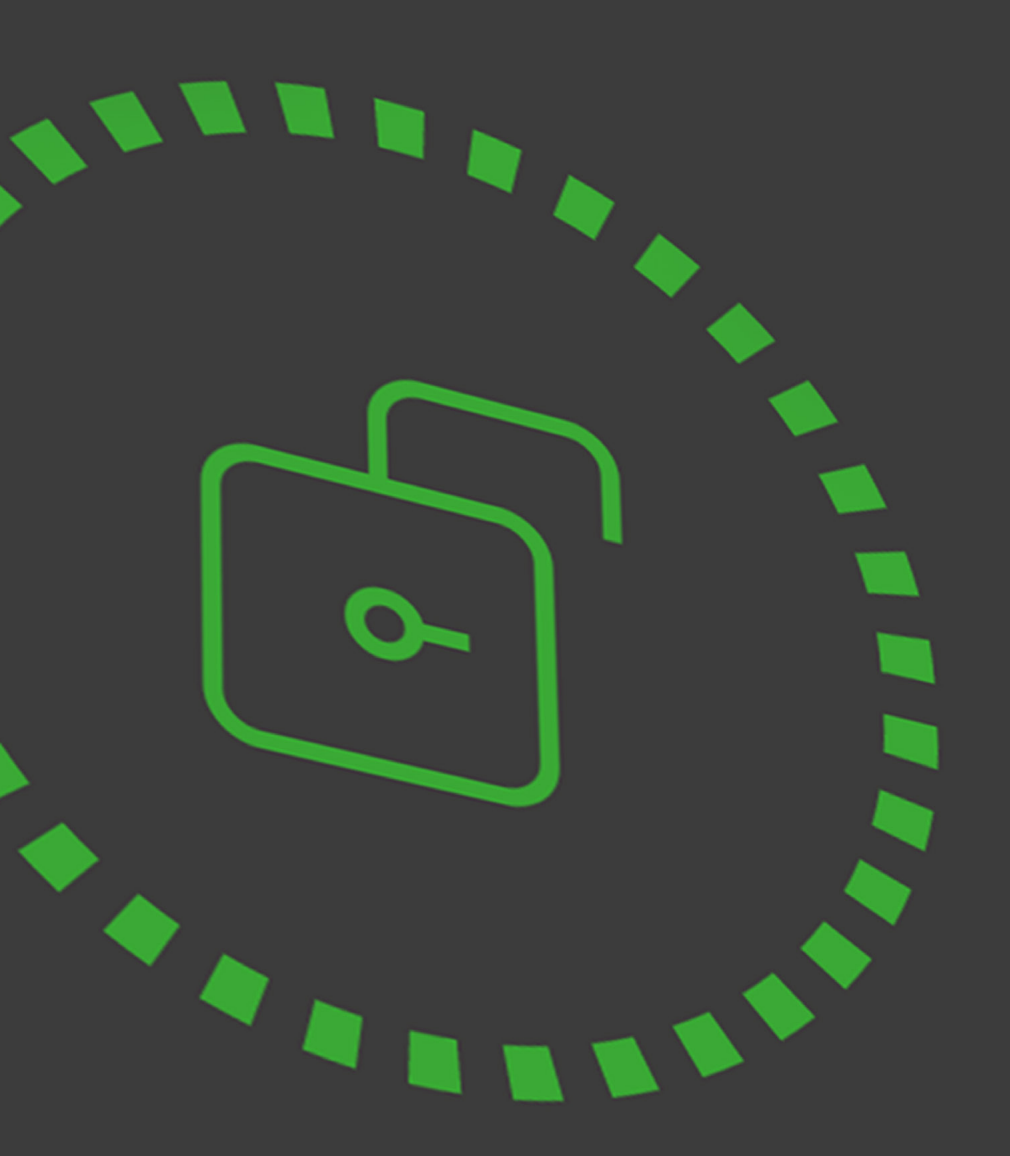

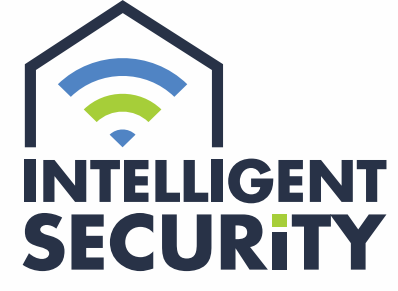

INBRAAK- EN BRANDBEVEILIGING | VIDEOFONIE CAMERABEWAKING | TOEGANGSCONTROLE

Stampkotstraat 1 | 8710 Wielsbeke | info@intelligentsecurity.be | www.intelligentsecurity.be BTW BE 0811 624 536 | MIBZ 20 1560 06 | INCERT A-0131